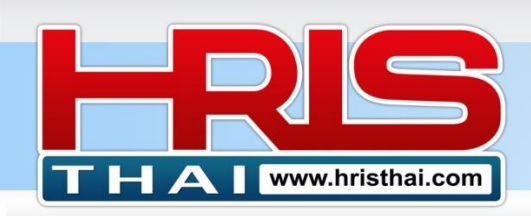

# คู่มือการใช้งาน ระบบประเมินผลงานรายบุคคล (Performance Appraisal) Mini PA Systems

ระบบประเมินผลงาน Mini PA เป็นเครื่องมือช่วยเพิ่มความสะดวก ในการประเมินผลงานประจำปี ของบริษัท ซึ่งย่อระบบมาจาก Web Application ระบบบริหารผลงาน (PMS) ของผู้พัฒนา ซึ่งเป็นที่ ปรึกษาในการวางระบบ HR ให้องค์กรต่างๆ และใช้ระบบดังกล่าวกับงานที่ปรึกษาวางระบบการบริหาร ผลงานและประเมินผลงานของแต่ละองค์กร ซึ่งตัวระบบค่อนข้างมีความซับซ้อน จึงเหมาะเฉพาะการใช้ งานควบคู่กับโครงการให้คำปรึกษาเท่านั้น

ดังนั้นผู้พัฒนาจึงออกแบบระบบ Mini PA ขึ้น เพื่อให้ง่ายต่อการนำไปใช้งานได้ด้วยตัวเองของ องค์กร เป็น Function ที่ไม่ซับซ้อน เน้นเฉพาะการดำเนินการประเมินผลงานและสรุปผลงาน แบบ Online Real Time ซึ่งจะช่วยให้องค์กร มีเครื่องมือ ที่สะดวกในการทำการประเมินผลงาน และ ง่ายต่อ การเรียนรู้การใช้งานด้วยตัวเอง จากคู่มือในระบบและไฟล์ตัวอย่างที่ได้รับ

### ขั้นตอนการใช้โปรแกรมระบบ Mini PA

หลังจากที่องค์กรมี user และ login เข้าใช้งานระบบแล้ว สามารถดำเนินการการใช้โปรแกรมได้ดังนี้

#### ภาพรวมเมนู

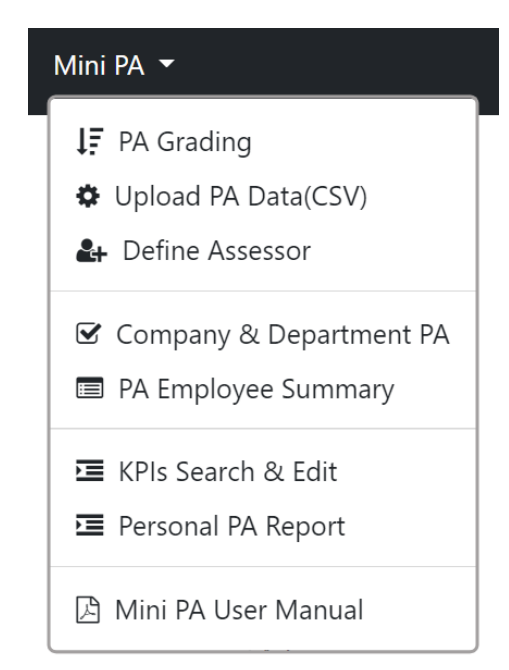

เมนูที่ 1 PA Grading สำหรับกำหนดเกรดผลงาน เมนูที่ 2 Upload PA Data สำหรับ Upload ข้อมูลขึ้นระบบ เมนูที่ 3 Define Assessor สำหรับกำหนดผู้ประเมินและหน่วยงานที่จะ ประเมิน

เมนูที่ 4 Company & Department PA ใช้ประเมินระดับหน่วยงาน เมนูที่ 5 PA Employee Summary สำหรับดูรายการสรุป การ ประเมินผลงานของหน่วยงานและทำการประเมินผลงานตำแหน่งต่างๆ เมนูที่ 6 KPIs Search & Edit สำหรับแก้ไข KPIs (ก่อนประเมิน) เมนูที่ 7 Personal PA Report สำหรับพิมพ์รายงานผลการประเมิน เมนูที่ 8 Mini PA Manual คู่มือการใช้งานระบบ

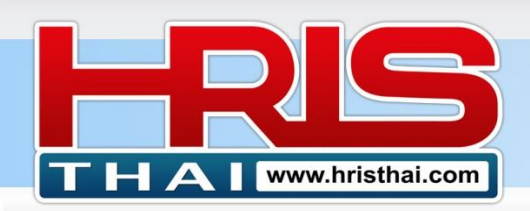

## WWW.hristhal.com HR Executive System Solution

## ขั้นตอนที่ 1 PA Grade Defining สำหรับกำหนดเกรดผลงาน

- 1) กำหนดชื่อเกรด
- 2) กำหนดช่วงคะแนน ต่ำสุด สูงสุด ในเกรดที่กำหนด
- 3) ระบุคำอธิบายเกรด
- 4) กดบันทึก
- 5) Click ในตาราง ให้ข้อมูลแสดงในกล่องข้อความด้านบนเพื่อทำการแก้ไขรายการ กดบันทึก

Company Name : BDTC

| Adc  | l Edit KPI | Grade      | 1       |                                             |
|------|------------|------------|---------|---------------------------------------------|
| Gra  | de :       |            | Score N | /in/Max :                                   |
| Des  | cription : |            |         |                                             |
|      | Save ්ට    | Cancel     | Delete  | 3                                           |
|      |            |            |         |                                             |
| Perf | orman      | <b>4</b> a | isal Gr | ade                                         |
| ID   | Grade      | Min        | Max     | Description                                 |
| 39   | A++        | 450        | 500     | ผลงานสูงกว่าเป้าหมายมาก อยู่ในระดับดีเยี่ยม |
| 37   | A+         | 400        | 499     | ผลงานสูงกว่าเป้าหมาย อยู่ในระดับดี          |
| 36   | А          | 300        | 399     | ผลงานบรรลุเป้าหมาย                          |
| 35   | В          | 200        | 299     | ผลงานดีกว่าผลงานเดิม แต่ยังไม่บรรลุเป้าหมาย |
| 34   | С          | 100        | 199     | ผลงานด่ำกว่าเป้าหมายมาก ไม่พัฒนาจากเดิม     |
| 33   | D          | 0          | 99      | ผลงานแย่มาก น้อยกว่าผลงานรอบที่ผ่านมา       |

### ขั้นตอนที่ 2 Upload PA Data สำหรับ Upload ข้อมูลขึ้นระบบ

| ℰ HRISthai.com :                        | Mini PA  | ▼ Company Info ▼ System Setting ▼ Logout ▼ (Use | r : hristhai@gmail.com) |                    |      |
|-----------------------------------------|----------|-------------------------------------------------|-------------------------|--------------------|------|
| Company Name<br>Impoi                   | PA<br>ta | (CSV)                                           |                         |                    |      |
| File : Cho                              | ose File | PA_Data_HR.csv                                  | Upload                  |                    |      |
| $\leftarrow \rightarrow \land \uparrow$ | « CS     | V_For_Upload_Data > BDTC > Mini PA              | ~ Ŭ                     | O Search Mini PA   |      |
| Organize 🔹 Ne                           | w folde  | r                                               |                         | • <b>•</b>         | •    |
| 📌 Quick access                          |          | Name                                            | Date modified           | Туре               | Size |
| Desktop                                 | *        | A_Data_ACC.csv                                  | 9/15/2022 10:51 PM      | แฟ้ม Microsoft Exc | 96   |
| Descop                                  |          | PA_Data_ACC.xlsx                                | 9/15/2022 10:52 PM      | แผ่นงาน Microsoft  | 58   |
| Downloads                               | 7        | 🐴 PA_Data_HR.csv 🧹 🧲                            | 9/15/2022 11:35 AM      | แฟ้ม Microsoft Exc | 13   |
| Documents                               | *        | PA_Data_PS.csv                                  | 9/15/2022 11:36 AM      | แฟ้ม Microsoft Exc | 8    |
| Dictures                                | -        |                                                 |                         |                    |      |

อ.เชน 081–9937077 bdtc.co.th@gmail.com Business Development Training & Consulting Co., Ltd.

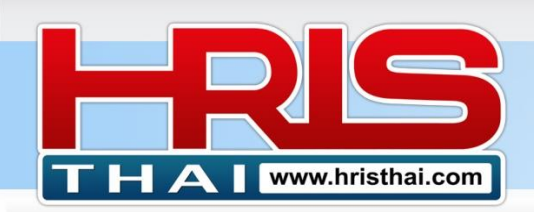

- 1) คลิกปุ่มเลือกไฟล์ ข้อมูลนามสกุล CSV ที่เตรียมไว้ใน Computer
- 2) เลือกไฟล์ ข้อมูลนามสกุล CSV ของหน่วยงานที่ต้องการจะ Upload ขึ้นระบบ
- 3) กดปุ่ม Upload

#### การเตรียมไฟล์เพื่ออัพโหลด (จะมีตารางไฟล์ตัวอย่างไว้ดูรูปแบบให้ ตอนซื้อ Software) ตัวอย่างและรูปแบบ ไฟล์ที่จะ Upload (ต้องตรงตามเงื่อนไขเท่านั้น จึงจะ upload ผ่าน)

| _  |      |            |                       |                              |          |        |       |          |          |           |           |           |        |       |              |            |                |
|----|------|------------|-----------------------|------------------------------|----------|--------|-------|----------|----------|-----------|-----------|-----------|--------|-------|--------------|------------|----------------|
| No | P_No | Group      | Objective/Job         | KPIs                         | Baseline | Target | Unit  | PL-5     | PL-4     | PL-3      | PL-2      | PL-1      | Weight | ID    | Name         | Position   | Unit           |
| 1  | 1    | Unit       | การบริหารจัดการงาน HR | % Labor Cost per PD unit /   | -        | 100    | %     | _LET_ 90 | _LET_ 95 | _LET_ 100 | _LET_ 105 | _LET_ 110 | 10     | 10032 | Clarke Ellis | HR Officer | Human Resource |
|    |      |            |                       | Std. labor Cost              |          |        |       |          |          |           |           |           |        |       |              |            |                |
| 2  | 2    | Unit       | วางกลยุทธจัดทำแผนงาน  | Competency Evaluation        | 50       | 70     | Point | _GET_ 80 | _GET_ 75 | _GET_ 70  | _GET_ 60  | _GET_ 50  | 30     | 10032 | Clarke Ellis | HR Officer | Human Resource |
|    |      |            | และดำเนินการฝึกอบรม   | Average Score                |          |        |       |          |          |           |           |           |        |       |              |            |                |
| 3  | 3    | Unit       | การบริหารจัดการงาน HR | Product Pack/Man/Hr.         | -        | 50     | P/M/H | _GET_ 60 | _GET_ 55 | _GET_ 50  | _GET_ 45  | _GET_ 40  | 15     | 10032 | Clarke Ellis | HR Officer | Human Resource |
| 4  | 4    | Individual | Development           | % Development (Check         | 70       | 80     | %     | 100      | _GET_ 90 | _GET_ 80  | _GET_ 75  | _GET_ 70  | 25     | 10032 | Clarke Ellis | HR Officer | Human Resource |
|    |      |            | -                     | List)/Plan                   |          |        |       |          |          |           |           |           |        |       |              |            |                |
| 5  | 5    | Competency | Competency & Behavior | Positive Attitude, Emotional | 0        | Good   | -     | Great    | -        | Good      | -         | Improve   | 5      | 10032 | Clarke Ellis | HR Officer | Human Resource |
| 6  | 6    | Competency | Competency & Behavior | Proactive Creative &         | 0        | Good   | -     | Great    | -        | Good      | -         | Improve   | 5      | 10032 | Clarke Ellis | HR Officer | Human Resource |
|    |      |            |                       | Adaptability working         |          |        |       |          |          |           |           |           |        |       |              |            |                |
| 7  | 7    | Competency | Competency & Behavior | Responsibility, Intention &  | 0        | Good   | -     | Great    | -        | Good      | -         | Improve   | 5      | 10032 | Clarke Ellis | HR Officer | Human Resource |
|    |      |            |                       | Availability of working      |          |        |       |          |          |           |           |           |        |       |              |            |                |
| 8  | 8    | Competency | Competency & Behavior | Team Work, Human Relations   | 0        | Good   | -     | Great    | -        | Good      | -         | Improve   | 5      | 10032 | Clarke Ellis | HR Officer | Human Resource |
|    |      |            |                       | Communication &              |          |        |       |          |          |           |           |           |        |       |              | 1          |                |
| 1  |      | 1          | 1                     | Coordination                 |          |        |       |          |          |           |           |           |        |       |              | 1          |                |

### ข้อกำหนดสำคัญของไฟล์ที่จะ Upload

- ต้องเป็นไฟล์นามสกุล .csv เท่านั้น โดยสร้างตารางจาก Excel แล้วบันทึกเป็นนามสกุล CSV (Comma delimited)(\*.csv)
- จำนวน ดำแหน่ง Column ของข้อมูล ด้องตรงตามตัวอย่างเท่านั้น
- ระบบจะเชื่อมโยง KPIs กับชื่อตำแหน่ง พนักงานที่ใช้ชื่อตำแหน่งเดียวกัน แต่ KPIs ต่างกัน ด้องเปลี่ยนชื่อตำแหน่งให้ด่างกัน เช่น HR Office ต้องแยกเป็น HR Office1, HR Office2 หาก ไม่แยกตำแหน่ง KPIs ของพนักงานที่ชื่อตำแหน่งเดียวกัน KPIs จะเหมือนกันทั้งหมด
- Column ที่เขียนว่า Group เป็นการกำหนดประเภทของหัวข้อประเมิน ต้องกำหนดเป็น Corporate หรือ Unit หรือ Individual หรือ Competency อย่างใดอย่างหนึ่งเท่านั้น ต้องสะกดตรงตัว และใช้ อักษรเล็กใหญ่ตรงดามดัวอย่าง
- ห้ามมีค่าว่างในตาราง ด้านข้างตาราง หรือด้านล่างตาราง ตรวจสอบได้ใน Excel เลือกเมนูค้นหา และเลือก>ไปแบบพิเศษ>ที่ว่าง
- ช่องระดับ ผลงาน PL-5 ถึง PL-1 หากต้องการให้ Upload เครื่องหมายอย่างถูกต้อง 100% หากมี การใช้เครื่องหมาย "≥" ให้เปลี่ยนเป็น "\_GET\_" (Greater or Equal Than) และ เครื่องหมาย "≤" ให้เปลี่ยนเป็น "\_LET\_" (Less or Equal Than)
- หลีกเลี่ยงการใช้ เครื่องหมาย "&" ในตารางข้อมูล ระบบจะแสดงผล หรือเปรียบเทียบข้อมูลได้ไม่ ถูกต้อง
- ตรวจสอบไม่ให้มีช่องว่าง ของข้อมูลในตาราง มากกว่า 2 ช่อง (หรือเกิดจากการเว้นวรรค 2 ครั้ง) ทำได้โดยใช้คำสั่ง Trim ใน Excel โดยใช้สูตร =Trim(ข้อมูลจาก Column ตันฉบับ) ลงไปใน Column อื่นชั่วคราวก่อน แล้วจึงจัดตารางในตำแหน่งตามตัวอย่าง
- หาก Upload ไฟล์แล้วไม่ผ่าน เกิด Error หรือข้อมูลไม่ครบ วิธีที่สะดวกที่สุดคือ ลบข้อมูลของ หน่วยงานนั้นๆในระบบ และ กลับมาตรวจสอบข้อมูลตามเงื่อนไข แล้ว Upload ใหม่
- หากทำการ Upload ผ่าน ระบบจะแสดงข้อมูลในหน้าจอ แสดงผลและให้ดำเนินการบันทึกข้อมูลใน ขั้นตอนต่อไป

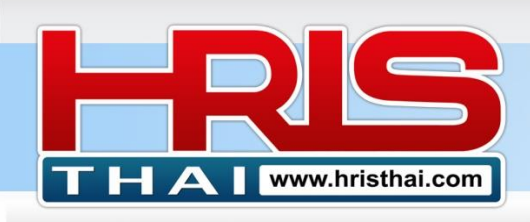

Employee Limit : 100

Import Department/Section PA Data (CSV)

| 9  | Save New Unit Save New Position                                                                                                    |                                                                                                    | Save New I                | Save New Employee       |        |    | Data         | 🖹 Save  | KPIs & O | wner  | <b>່ງ</b> Cancel | 🏛 De            | lete Reco  | rd     |                   |                   |       |           |                   |            |            |
|----|----------------------------------------------------------------------------------------------------|----------------------------------------------------------------------------------------------------|---------------------------|-------------------------|--------|----|--------------|---------|----------|-------|------------------|-----------------|------------|--------|-------------------|-------------------|-------|-----------|-------------------|------------|------------|
| No | Group<br>Num                                                                                                    | к ⊿                                                                                                 | 7bject<br>Nam             | 5 Pls                   | Ba     | 6  | Unit<br>Type | Level_5 | Level    | 7     | evel_2           | Level_1         | Weight     | Emp_ID | Employee          | Position          | Level | U<br>Code | Unit<br>Name      | Post<br>ID | Unit<br>ID |
| No | P_No                                                                                                    | Group                                                                                               | bjective/                 |                         | Baseli | et | Unit         | PL-5    | PL-4     |       | PL-2             | PL-1            | Weight     | ID     | Name              | Position          | Level | U<br>Code | Unit<br>Name      | -          | -          |
| 1  | 2                                                                                                    | 2. Unit การบริหาร % Labor Cost - 100 % ≤ 90 ≤ 95 ≤ 100 ≤ 105 ≤ 110 10<br>จัดการงาน HR_per PD_unit / |                           |                         |        |    |              |         | 10       | 10032 | Clarke<br>Ellis  | HR Officer      | 4          | HR     | Human<br>Resource | 2799              | 967   |           |                   |            |            |
| 2  | <ul> <li>หากมีการ Upload ข้อมูลพนักงานไว้แล้ว ระบบจะตรวจสอบอัดโนมัติ ถ้าข้อมูลพนักงาน</li> <li>ตรงกัน ระบบจะข้ามไปบันทึก ข้อมูล PA (ขั้นตอนที่ 7) โดยอัดโนมัติ</li> </ul> |                                                                                                    |                           |                         |        |    |              |         |          |       | 10032            | Clarke<br>Ellis | HR Officer | 4      | HR                | Human<br>Resource | 2799  | 967       |                   |            |            |
|    |                                                                                                    |                                                                                                    | ฝึกอบรม                   |                         |        |    |              |         |          |       |                  |                 |            |        |                   |                   |       |           |                   |            |            |
| 3  | 2                                                                                                    | Unit                                                                                                | การบริหาร<br>จัดการงาน HR | Product<br>Pack/Man/Hr. | -      | 50 | P/M/H        | ≥ 60    | ≥ 55     | ≥ 50  | ≥ 45             | ≥ 40            | 15         | 10032  | Clarke<br>Ellis   | HR Officer        | 4     | HR        | Human<br>Resource | 2799       | 967        |

- 4) กดปุ่ม Save New Unit เพื่อบันทึกรายการหน่วยงานใหม่ในระบบ (รอจนหน้าจอแสดงกล่อง ข้อความ Process Complete)
- 5) กดปุ่ม Save New Position เพื่อบันทึกรายการตำแหน่งพนักงานในหน่วยงาน ในระบบ (รอจน หน้าจอแสดงกล่องข้อความ Process Complete)
- 6) กดปุ่ม Save New Employee เพื่อบันทึกรายการพนักงานในหน่วยงาน ในระบบ (รอจนหน้าจอ แสดงกล่องข้อความ Process Complete)
- 7) คลิกปุ่ม Recheck PA Data เพื่อตรวจสอบข้อมูลหัวข้อประเมินผลงานรายบุคคล รอกล่อง ข้อความ Data Complete แล้วกดปุ่ม Save KPIs & Owner (กรณีข้อมูลจำนวนมาก ระบบ จะ แบ่งข้อมูลเป็น หลาย Set เพื่อลดความผิดพลาดในการถ่านโอนข้อมูล จะมีข้อความแจ้ง Save Data Set = ? Complete ในแต่ละรอบ และ รอจนหน้าจอแสดงกล่องข้อความ Save Owner Data Complete โดยระยะเวลารวม ขึ้นกับปริมาณข้อมูล อาจใช้เวลา 5-30 วินาที)
- 8) หาก Upload ข้อมูลเสร็จ สามารถตรวจสอบความครบถ้วนของรายชื่อและหัวข้อประเมินใน หน้าจอ PA Employee Summary ระบบจะตรวจสอบความครบถ้วนอัตโนมัติ ถ้ามีพื้นตารางช่อง Full Score เป็นสีเขียว แสดงว่า ข้อมูลการประเมินครบถ้วน

| PA  | Emplo     | yee Summary       |                           |          |                 |       |        |           |            |               |           |
|-----|-----------|-------------------|---------------------------|----------|-----------------|-------|--------|-----------|------------|---------------|-----------|
| De  | epartment | : Human Resource  |                           |          |                 |       |        |           |            |               |           |
|     |           |                   |                           |          |                 |       |        |           |            |               |           |
| Com | ipany KP  | Is Evaluation DON | E                         | 🛅 Delete | Evaluate Record | 💼 De  | lete l | Departmen | t, Positio | n, Employee & | KPIs Data |
| No  | ID        | Name              | Name Position             |          | Full Score      | Score | %      | Grade     | Date       | Assessor      | Detail    |
| 1   | 10034     | Axel Fernandez    | HR Manager                | HR       | 500             | 0     | 0      | 0         | 0          | 0             | Detail    |
| 2   | 10035     | Callie Fitzgerald | HR Com and Ben Supervisor | HR       | 500             | 0     | 0      | 0         | 0          | 0             | Detail    |
| 3   | 10036     | Risa Foley        | HRD Supervisor            | HR       | 500             | 0     | 0      | 0         | 0          | 0             | Detail    |
| 4   | 10033     | Lyle Evans        | HRIS Supervisor           | HR       | 500             | 0     | 0      | 0         | 0          | 0             | Detail    |
| 5   | 10037     | Kyla Foster       | HRM Supervisor            | HR       | 500             | 0     | 0      | 0         | 0          | 0             | Detail    |
| 6   | 10038     | Kirk Gaines       | HR Payroll Supervisor     | HR       | 500             | 0     | 0      | 0         | 0          | 0             | Detail    |
| 7   | 10039     | Faith Gaines      | HR Recruitment Supervisor | HR       | 500             | 0     | 0      | 0         | 0          | 0             | Detail    |
| 8   | 10032     | Clarke Ellis      | HR Officer                | HR       | 500             | 0     | 0      | 0         | 0          | 0             | Detail    |

\*\*\* ห้ามใช้ปุ่ม Delete ทั้ง 2 ปุ่ม จนกว่าจะอ่านรายละเอียดการใช้งาน (ขั้นตอนที่ 5) ให้ เข้าใจชัดเจนก่อน \*\*\*

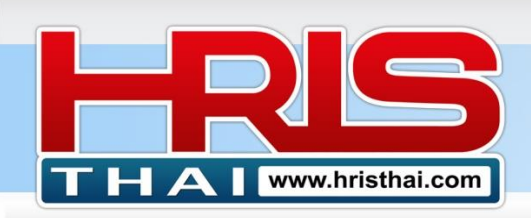

### ขั้นตอนที่ 3 Define Assessor สำหรับกำหนดผู้ประเมินและหน่วยงานที่จะประเมิน

ในระบบประเมินผลงาน หลังจากที่เราออกแบบ KPIs ในระบบแล้ว จะต้องมีขั้นตอนการ ประเมินผลงาน ซึ่งต้องมีการกำหนดผู้ประเมิน และหน่วยงานที่ได้รับสิทธิให้ทำการประเมิน ซึ่งหมายถึง การประเมินผลงานของตำแหน่งต่างๆที่อยู่ในหน่วยงานนั้นๆนั่นเอง

| Assessor De        | fining                                               |                      | Action Mode : PA : Performanc | e Appraisal | Up   | date   |
|--------------------|------------------------------------------------------|----------------------|-------------------------------|-------------|------|--------|
| Employee ID: h     | risthai@! Name:                                      | Position:            |                               |             | 6    |        |
| Assessment Unit:   | (Please Select)<br>(Please Select)<br>ACC_Accounting | Pass Code: Sav       | e Cancel Delete               |             |      |        |
| No ID I            | Con_Construction<br>EST_Estimate                     | Position             | Assessment Unit               | Status      | Mode | Select |
| 822 10002 Jason H  | EXE_Executive                                        | Managing Director    | Accounting                    | Yes         | PA   |        |
| 823 10002 Jason H  | FI_Financial<br>GA General Admin Division            | Managing Director    | Production                    | Yes         | PA   |        |
| 824 10002 Jason H  | HR_Human Resource                                    | Managing Director    | Human Resource                | Yes         | PA   |        |
| 833 10002 Jason H  | IA_Internal Audit<br>IT Information Technology       | Managing Director    | Quality Control               | Yes         | PA   |        |
| 834 10002 Jason H  | MKS_Marketing and Sale                               | Managing Director    | lanning                       | Yes         | PA   |        |
| 835 10002 Jason H  | OPT Operation                                        | Managing Director    | chasing                       | Yes         | PA   |        |
| 855 10002 Jason H  | PD_Production                                        | Managing Director    | Instruction                   | Yes         | PA   |        |
| 856 10002 Jason H  | PJ_001Project_001<br>PJ_002 Project_002              | Managing Director    | Project_001                   | Yes         | PA   |        |
| 857 10002 Jason H  | <pre>PJ_003_Project_003</pre>                        | Managing Director    | Project_002                   | Yes         | PA   |        |
| 911 10002 Jason H  | PJ_004_Project_004 PN_Planning                       | Managing Director    | Financial                     | Yes         | PA   |        |
| 826 10019 Blair Ca | PS_Purchasing                                        | - Accounting Manager | Accounting                    | Yes         | PA   |        |

| HRISthai.com : Mini PA - Co- | Emp   | oloyee List                     | ut 🗶 -{l lear ( briethai⊜anail com)     | ×     |                          |
|------------------------------|-------|---------------------------------|-----------------------------------------|-------|--------------------------|
| Define Assessor              | Searc | h By: Position mana             | ager                                    |       | ormance Appraisal Update |
| Employee ID: N               | ID    | Employee                        | Position                                | Level |                          |
|                              | 10034 | Axel Fernandez                  | HR Manager                              | 9     |                          |
| Assessment Unit: (Please S   | 10053 | Dustin Hodges                   | Pruchasing Manager                      | 9     |                          |
| No ID N                      | 47001 | Mrs. Pannapa<br>Ruengrongsurang | Credit and Collection Assistant Manager | 9     | Statue Mode Salart       |

- 1) Click เลือกรายชื่อผู้ประเมินจากปุ่มรายการ
- 2) Click เลือกหน่วยงาน เพื่อกำหนดสิทธิในการประเมินตำแหน่งต่างๆ ในหน่วยงานนั้นๆ
- 3) กำหนดรหัสผู้ประเมิน เบื้องต้อน
- 4) Click ปุ่มบันทึก
- 5) ทำซ้ำขั้นตอนเดิม 1-4 เพื่อเพิ่มผู้ประเมิน (ผู้ประเมินเดิม สามารถประเมินได้หลายหน่วยงาน)
- 6) กำหนด Mode การดำเนินการ (Closes, PA)เพื่อกำหนดสิทธิและกิจกรรมการเข้าดำเนินการของ assessor ที่กำหนดไว้
  - Closes : ปิดการเข้าใช้งานของ Assessor (ใช้การเปลี่ยนรหัสผ่านเพื่อปิดทดแทนได้)
  - PA : เปิดให้ Assessor เข้าทำการประเมินผลงาน หน่วยงานที่กำหนดได้
- 7) Click ในตาราง รายชื่อที่ต้องการลบข้อมูล แล้วกดปุ่ม Delete ด้านบน

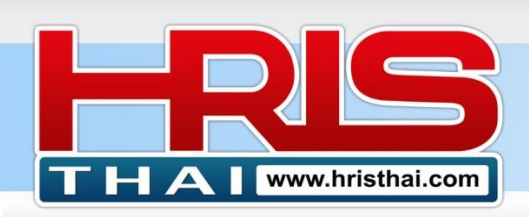

### ขั้นตอนที่ 4 Company & Department Appraisal สำหรับทำการประเมินระดับบริษัท และ ระดับหน่วยงาน (สำหรับ Admin ระบบ)

ในการทำระบบประเมินของโปรแกรม Mini PA ของเรา จะมีการประเมินในหลายระดับ ซึ่งใน ลำดับแรกต้องมีการ<mark>สรุปผลงานขององค์กรก่อน</mark> และลำดับต่อไปจะต้องทำการ<del>สรุปผลงานของหน่วยงาน</del> แล้วจึงจะดำเนินการในขั้นตอนสุดท้าย คือให้ผู้ประเมินในแต่ละหน่วยงานประเมินผลงานรายบุคคลของ หน่วยงานต่างๆ

การสรุปผลงานองค์กร (ระบบจะแสดงเฉพาะ Corporate KPIs)

- 1) ไม่ต้องเลือกหน่วยงานใดๆ
- 2) ระบุตัวเลขระดับผลงานขององค์กร
- 3) กดบันทึกผลงานองค์กร

| Per | Performance Appraisal        |                                 |        |      |        |                          |        |        |        |        |         |        |            |  |
|-----|------------------------------|---------------------------------|--------|------|--------|--------------------------|--------|--------|--------|--------|---------|--------|------------|--|
| Dej | Department : (Please Select) |                                 |        |      |        |                          |        |        |        |        |         |        |            |  |
| Uni | Unit : Corporate 3           |                                 |        |      |        |                          |        |        |        |        |         |        |            |  |
| Pos | ition : (HRN                 | 1 Manager)_10008_นส.ลดาพร วนอ   | ุ่ทยาน |      |        | Update Date : 08/08/2021 |        |        |        |        |         |        |            |  |
| No  | Group                        | KPIs                            | Target | Unit | Weight | PL5                      | PL4    | PL3    | PL2    | PL1    | F Score | Result | P Score    |  |
| 1   | Corporate                    | % กำไรสุทธิ (Net Profit Margin) | 7      | %    | 0      | ≥ 9                      | ≥ 8    | ≥ 7    | ≥ 6    | ≥ 5    | 0       | 0      |            |  |
| 2   | Corporate                    | Revenue                         | 4000   | MB   | 0      | ≥ 4500                   | ≥ 4250 | ≥ 4000 | ≥ 3750 | ≥ 3500 | 0       | 0      | 2          |  |
|     |                              | Total                           |        |      | 0      |                          |        |        |        |        | 0       |        | 0          |  |
|     |                              |                                 |        |      |        |                          |        |        |        |        |         |        | Assessor : |  |

#### การสรุปผลงานหน่วยงาน (ระบบจะแสดงเฉพาะ Unit KPIs)

- 1) Click เลือกหน่วยงานที่จะสรุปผลงาน
- 2) ระบุตัวเลขระดับผลงานหน่วยงาน
- 3) กดบันทึกผลงานหน่วยงาน

| Performance Appraisal                                                               |                               |                                                                                                    |                                                 |                                 |                                                                                            |                                             |                                     |                                      |                                      |                                      |                                                         |                                                                                |                     |
|-------------------------------------------------------------------------------------|-------------------------------|----------------------------------------------------------------------------------------------------|-------------------------------------------------|---------------------------------|--------------------------------------------------------------------------------------------|---------------------------------------------|-------------------------------------|--------------------------------------|--------------------------------------|--------------------------------------|---------------------------------------------------------|--------------------------------------------------------------------------------|---------------------|
| Department: (02_Department)_HR_Human Resource                                       |                               |                                                                                                    |                                                 |                                 |                                                                                            |                                             |                                     |                                      |                                      |                                      |                                                         |                                                                                |                     |
| Unit : (02_Department)_HR_Human Resource                                            |                               |                                                                                                    |                                                 |                                 |                                                                                            |                                             |                                     |                                      |                                      |                                      |                                                         |                                                                                |                     |
| Position : (HRM Manager)_10008_นส.ลดาพร วนอุทยาน Update Date : 08/08/2021 	☐ ₽ Save |                               |                                                                                                    |                                                 |                                 |                                                                                            |                                             |                                     |                                      |                                      |                                      |                                                         |                                                                                |                     |
|                                                                                     |                               |                                                                                                    |                                                 |                                 |                                                                                            |                                             |                                     |                                      |                                      |                                      |                                                         |                                                                                |                     |
| No                                                                                  | Group                         | KPIs                                                                                                    | Target                                          | Unit                            | Weight                                                                                     | PL5                                         | PL4                                 | PL3                                  | PL2                                  | PL1                                  | F Score                                                 | Result                                                                         | P Score             |
| <b>No</b><br>1                                                                      | <b>Group</b><br>Unit          | KPis<br>%ต้นทุนแรงงานต่อหน่วยสินค้า/มาตรฐาน                                                              | Target                                          | Unit<br>%                       | Weight<br>0                                                                                | <b>PL5</b><br>≤ 90                          | <b>PL4</b><br>≤ 95                  | <b>PL3</b><br>≤ 100                  | <b>PL2</b><br>≤ 105                  | <b>PL1</b><br>≤ 110                  | F Score                                                 | Result                                                                         | <b>P Score</b><br>0 |
| <b>No</b><br>1<br>2                                                                 | <b>Group</b><br>Unit<br>Unit  | KPIs<br>%ต้นทุนแรงงานต่อหน่วยสินค้า/มาตรฐาน<br>Product/คน/วัน                                            | <b>Target</b><br>100<br>500                     | Unit<br>%<br>Psc/Man/D          | Weight<br>0<br>0                                                                           | <b>PL5</b><br>≤ 90<br>≥ 700                 | <b>PL4</b><br>≤ 95<br>≥ 600         | <b>PL3</b><br>≤ 100<br>≥ 500         | <b>PL2</b><br>≤ 105<br>≥ 400         | <b>PL1</b><br>≤ 110<br>≥ 300         | <b>F Score</b><br>0<br>0                                | <b>Result</b><br>0 ~<br>0 ~                                                    | P Score<br>0        |
| <b>No</b><br>1<br>2<br>3                                                            | Group<br>Unit<br>Unit<br>Unit | KPIs<br>%ต้นทุนแรงงานต่อหน่วยสินค้า/มาตรฐาน<br>Product/คน/วัน<br>คะแนนประเมิน Competency เฉลี่ย          | Target           100           500           70 | Unit<br>%<br>Psc/Man/D<br>Point | Weight<br>0<br>0<br>0                                                                      | <b>PL5</b><br>≤ 90<br>≥ 700<br>≥ 80         | <b>PL4</b><br>≤ 95<br>≥ 600<br>≥ 75 | <b>PL3</b><br>≤ 100<br>≥ 500<br>≥ 70 | <b>PL2</b><br>≤ 105<br>≥ 400<br>≥ 60 | <b>PL1</b><br>≤ 110<br>≥ 300<br>≥ 50 | F Score           0           0           0           0 | Result       0     ~       0     ~       0     ~                               | P Score<br>0        |
| <b>No</b><br>1<br>2<br>3                                                            | Group<br>Unit<br>Unit<br>Unit | KPis<br>%ต้นทุนแรงงานต่อหน่วยสินค้า/มาตรฐาน<br>Product/คน/วัน<br>คะแนนประเมิน Competency เฉลี่ย<br>Total | Target           100           500           70 | Unit<br>%<br>Psc/Man/D<br>Point | Weight           0           0           0           0           0           0           0 | PL5         ≤ 90         ≥ 700         ≥ 80 | <b>PL4</b> ≤ 95 ≥ 600 ≥ 75          | <b>PL3</b> ≤ 100 ≥ 500 ≥ 70          | <b>PL2</b><br>≤ 105<br>≥ 400<br>≥ 60 | <b>PL1</b><br>≤ 110<br>≥ 300<br>≥ 50 | <b>F Score</b> 0 0 0 0 0 0 0                            | Result         0       ~         0       ~         0       ~         0       ~ | P Score<br>0<br>2   |

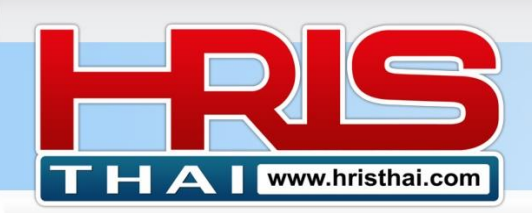

### ขั้นตอนที่ 5 PA Employee Summary สำหรับดู สรุปรายการประเมินผลงานของหน่วยงาน และทำการประเมินผลงานตำแหน่งต่างๆ รวมถึงลบข้อมูลตามของโปรแกรม

| PA  | Emplo    | oyee Summary      | /                         |            |                |          |      |            |                    |              |           |
|-----|----------|-------------------|---------------------------|------------|----------------|----------|------|------------|--------------------|--------------|-----------|
| D   | epartmen | t : Human Resou   | rce                       |            | 4              |          |      |            | 5                  |              |           |
| Con | npany &  | unit KPIs Evalua  | tion DONE                 |            | Delete Evaluat | e Record | 🖻 D  | elete Depa | ırtment, Position, | Employee & I | KPIs Data |
| No  | ID       | Name              | Position                  | Department | Full Score     | Score    | %    | Grade      | Date               | Assessor     | Detail    |
| 1   | 10034    | Axel Fernandez    | HR Manager                | HR         | 500            | 330      | 66 % | А          | 2022-09-18         | Rachen       | Detail    |
| 2   | 10035    | Callie Fitzgerald | HR Com and Ben Supervisor | HR         | 500            | 325      | 65 % | А          | 2022-09-18         | Rachen       | Detail    |
| 3   | 10036    | Risa Foley        | HRD Supervisor            | HR         | 500            | 320      | 64   | А          | 2022-09-18         | Rachen       | Detail    |
| 4   | 10033    | Lyle Evans        | HRIS Supervisor           | HR         | 500            | 0        | 8    |            | 0                  |              | Detail    |
| 5   | 10037    | Kyla Foster       | HRM Supervisor            | HR         | 500            | 0        |      | 2          | 0                  | 3            | Detail    |
| 6   | 10038    | Kirk Gaines       | HR Payroll Supervisor     | HR         | 500            | 0        | 0    | 0          | 0                  |              | Detail    |
|     |          |                   |                           |            |                |          |      |            |                    |              |           |

| PA E       | En<br>As | nployee:Ri<br>sess Date: | isa Foley Position : HRD Supervisor<br>09/18/2022 	☐         | Unit :<br>te | HR    |        |       |      | -     |       | 3       |            | PA        | DONE       |                  |
|------------|----------|--------------------------|--------------------------------------------------------------|--------------|-------|--------|-------|------|-------|-------|---------|------------|-----------|------------|------------------|
| Depa       | No       | Group                    | KPIs                                                         | Target       | Unit  | Weight | PL5   | PL4  | PL3   | PL2   | PL1     | F<br>Score | Result    | P<br>Score |                  |
| Compa      | 1        | Corporate                | % Net Profit /Revenue                                        | 7            | %     | 5      | ≥ 9   | ≥ 8  | ≥ 7   | ≥ 6   | ≥ 5     | 25         | 4         | 20         | KPIs Data        |
|            | 2        | Unit                     | % Labor Cost per PD unit / Std. labor Cost                   | 100          | %     | 15     | ≤ 90  | ≤ 95 | ≤ 100 | ≤ 105 | ≤ 110   | 75         | 3         | 45         |                  |
| No         | 3        | Unit                     | Competency Evaluation Average Score                          | 70           | Point | 50     | ≥ 80  | ≥ 75 | ≥ 70  | ≥ 60  | ≥ 50    | 250        | 3         | 150        | Detail           |
| 1 1        | 4        | Unit                     | CSI (Internal Customer)                                      | 70           | Score | 5      | ≥ 80  | ≥ 75 | ≥ 70  | ≥ 65  | ≥ 60    | 25         | 3         | 15         | Detail           |
| 2 1        | 5        | Competency               | Positive Attitude, Emotional                                 | Good         | -     | 5      | Great | -    | Good  | -     | Improve | 25         | 3         | 15         | Detail           |
| 3 1        | 6        | Competency               | Proactive Creative and Adaptability working                  | Good         | -     | 10     | Great | -    | Good  | -     | Improve | 50         | 4         | 40         | Detail           |
| 4 1<br>5 1 | 7        | Competency               | Responsibility, Intention and Availability of working        | Good         | -     | 5      | Great | -    | Good  | -     | Improve | 25         | 4         | 20         | Detail<br>Detail |
| 6 1        | 8        | Competency               | Team Work, Human Relations Communication<br>and Coordination | Good         | -     | 5      | Great | -    | Good  | -     | Improve | 25         | 3         | 15         | Detail           |
| 8 1        |          |                          | Total                                                        |              |       | 100    |       |      |       |       |         | 500        |           | 320        | Detail           |
|            | Gra      | ade: A                   |                                                              |              |       |        |       |      |       |       |         | Assess     | or : Racl | hen        |                  |

- 1) Click เลือกเฉพาะหน่วยงาน หรือ เลือกทั้งหน่วยงานและตำแหน่งในหน่วยงาน
- 2) ระบบจะแสดงข้อมูล สรุปผลการประเมิน ของพนักงานตามรายชื่อ (ข้อมูลรอบประเมินที่ระบุ)
- 3) Click เพื่อดูรายละเอียดการประเมิน หรือ เพื่อทำการประเมินในตำแหน่งที่ยังไม่ได้ประเมิน
- 4) คลิกปุ่ม \*\*\* Delete Evaluation Record \*\*\* เพื่อลบข้อมูลการประเมินของหน่วยงานที่เลือก ทั้งการประเมินระดับหน่วยงานและการแระเมินระดับบุคล ถ้าไม่เลือกหน่วยงานใด จะเป็นการลบ ผลการประเมินทั้งองค์กร
- 5) คลิกปุ่ม \*\*\* Delete Department, Position, Employee & KPIs Data \*\*\* หากมี ความจำเป็นต้องล้างข้อมูลของหน่วยงานนั้นทั้งหมด หมายรวมถึง ชื่อหน่วยงาน รายชื่อ ตำแหน่ง รายชื่อพนักงาน ปละรายการหัวข้อประเมินทั้งหมด บริษัทที่ใช้ระบบอื่นร่วมกับ Mini PA ห้ามใช้ Function นี้โดยเด็ดขาด ข้อมูลจะหายทั้งหมด

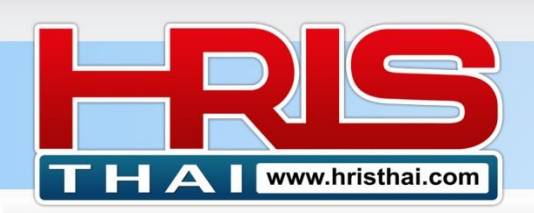

#### ขั้นตอนที่ 6 KPIs Search & Edit สำหรับแก้ไข KPIs (แก้ไขได้ก่อนประเมินเท่านั้น)

- Click เลือกประเภทของการค้นหาจากกล่องตัวเลือก (KPIs, Objective, Group(กลุ่มหัวข้อ KPIs), Target, Department)
- 2) ระบบจะแสดงข้อมูล รายการหัวข้อประเมินในตาราง
- หากต้องการแก้ไข KPIs คลิกเลือกหัวข้อในตารางด้านล่าง ระบบจะแสดงกล่องสำหรับแก้ไข ข้อมูลขึ้นมาด้านบนของตาราง
- 4) คลิกปุ่ม Update

| KPI                                                                                                    | s Se   | arch & Ec    | lit                                         |                                            |          |        |       |        |        |        |          |        |      |
|----------------------------------------------------------------------------------------------------|--------|--------------|---------------------------------------------|--------------------------------------------|----------|--------|-------|--------|--------|--------|----------|--------|------|
| Sea                                                                                                    | rch Ty | /pe/Text:    | Department (07_U                            | Jnit)HR_Human Resource                     |          |        |       |        |        |        |          |        |      |
| KPIs Group : Unit 09/16/2022 🗖 2                                                                                                    |        |              |                                             |                                            |          |        |       |        |        |        |          |        |      |
| Objective/Job :       การบริหารจัดการงาน HR         KPIs :       % Labor Cost per PD unit / Std. labor Cost         Update       Cancel |        |              |                                             |                                            |          |        |       |        |        |        |          |        |      |
| Base                                                                                                    | /Targ  | jet-Unit : - | 100 %                                       | <b>P Level 5-1 :</b> ≤ 90 ≤ 95             | <u>۲</u> | 100    | ≤ 10  | )5     | ≤ 110  | Sym    | bol: ≥ □ | _ ک    |      |
| ID                                                                                                    | G_No   | Group        | Objective/Job                               | KPIs                                       | Baseline | Target | Unit  | PL-5   | PL-4   | PL-3   | PL-2     | PL-1   | Unit |
| 4857                                                                                                    | 1      | Corporate    | การบริหารผลประกอบการ                        | Revenue                                    | 3500     | 4000   | MB    | ≥ 4500 | ≥ 4250 | ≥ 4000 | ≥ 3750   | ≥ 3500 | HR   |
| 4854                                                                                                    | 1      | Corporate    | บริหารผลประกอบการ                           | % Net Profit /Revenue                      | 5        | 7      | %     | ≥ 9    | ≥ 8    | ≥ 7    | ≥ 6      | ≥ 5    | HR   |
| 4846                                                                                                    | 2      | Unit         | การบริหารจัดการงาน HR                       | % Labor Cost per PD unit / Std. labor Cost | -        | 100    | %     | ≤ 90   | ≤ 95   | ≤ 100  | ≤ 105    | ≤ 110  | HR   |
| 4858                                                                                                    | 2      | Unit         | การบริหารจัดการงาน HR                       | No. of Payroll Complain                    |          | 2      | Item  | ≤ 0    | ≤ 1    | ≤ 2    | ≤ 4      | ≤ 5    | HR   |
| 4848                                                                                                    | 2      | Unit         | การบริหารจัดการงาน HR                       | Product Pack/Man/Hr.                       | 3        | 50     | P/M/H | ≥ 60   | ≥ 55   | ≥ 50   | ≥ 45     | ≥ 40   | HR   |
| 4855                                                                                                    | 2      | Unit         | บริหาร พัฒนาบุคลากร                         | CSI (Internal Customer)                    | 80       | 70     | Score | ≥ 80   | ≥ 75   | ≥ 70   | ≥ 65     | ≥ 60   | HR   |
| 4863                                                                                                    | 2      | Unit         | บริหารจัดการงาน สวัสดิการพื้นฐาน            | Welfare assessment score                   | 60       | 70     | Point | ≥ 80   | ≥ 75   | ≥ 70   | ≥ 65     | ≥ 60   | HR   |
| 4847                                                                                                    | 2      | Unit         | วางกลยุทธจัดทำแผนงานและ<br>ดำเนินการฝึกอบรม | Competency Evaluation Average Score        | 50       | 70     | Point | ≥ 80   | ≥ 75   | ≥ 70   | ≥ 60     | ≥ 50   | HR   |

### ขั้นตอนที่ 7 Personal PA Report สำหรับพิมพ์รายงานผลการประเมิน

| Pers | onal P    | A Report          |                           |                 |       |       |      |      |        |       |              |
|------|-----------|-------------------|---------------------------|-----------------|-------|-------|------|------|--------|-------|--------------|
| Dep  | artment : | (07_Unit)HR_Hum   | an Resource               | Recheck PA Crop | Table |       |      |      |        |       |              |
| Emp  | loyee Lis | st :              |                           |                 |       |       |      |      |        |       |              |
| No   | ID        | Name              | Position                  | Depar           | Full  | Check | Corp | Unit | Indiv. | Comp. | Ratio Policy |
| 1    | 10034     | Axel Fernandez    | HR Manager                | HR              | 100   | 100   | 15   | 40   | 25     | 20    | ОК           |
| 2    | 10035     | Callie Fitzgerald | HR Com and Ben Supervisor | HR              | 100   | 100   | 5    | 65   | 0      | 30    | ОК           |
| 3    | 10036     | Risa Foley        | HRD Supervisor            | HR              | 100   | 100   | 5    | 70   | 0      | 25    | ОК           |
| 4    | 10033     | Lyle Evans        | HRIS Supervisor           | HR              | 100   | 100   | 5    | 5    | 70     | 20    | ОК           |
| 5    | 10037     | Kyla Foster       | HRM Supervisor            | HR              | 100   | 100   | 5    | 30   | 45     | 20    | ОК           |
| 6    | 10038     | Kirk Gaines       | HR Payroll Supervisor     | HR              | 100   | 100   | 5    | 65   | 0      | 30    | ОК           |
| 7    | 10039     | Faith Gaines      | HR Recruitment Supervisor | HR              | 100   | 100   | 5    | 5    | 70     | 20    | ОК           |
| 8    | 10032     | Clarke Ellis      | HR Officer                | HR              | 100   | 100   | 0    | 55   | 25     | 20    | ОК           |

#### 1) Click เลือกหน่วยงานที่ต้องการพิมพ์รายงาน ผลการประเมินรายบุคคล

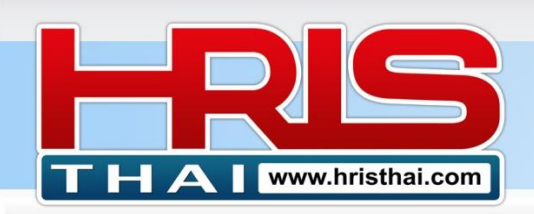

- คลิก Recheck PA หากต้องการตรวจสอบความครบถ้วนของน้ำหนักคะแนนประเมินรายบุคคล และแสดง สัดส่วนหัวข้อประเมินแยกตามประเภท (Corporate, Unit, Individual, Competency)
- 3) ข้อมูลการประเมินผลงานจะแสดงในตารางด้านล่าง
- 4) คลิกปุ่ม Print PA Report(PDF)
- 5) ระบบจะให้บันทึกไฟล์ลงใน Computer เลือก Drive หรือ Folder ตามที่ต้องการ

| P  | erso | nal PA Rep | oort : Crop T                                       | able Print PA                                    | Report(PD | PF)    |       | 4    |      |          |          |       |        |      |        |       |       |       |           |                   |       |                 |            |       |
|----|------|------------|-----------------------------------------------------|--------------------------------------------------|-----------|--------|-------|------|------|----------|----------|-------|--------|------|--------|-------|-------|-------|-----------|-------------------|-------|-----------------|------------|-------|
| No | ID   | Group      | Objective/Job                                       | KPIs                                             | Baseline  | Target | Unit  | PL-5 | PL-4 | PL-3     | PL-2     | PL-1  | Weight | Full | Result | Score | Total | Grade | U<br>Code | Unit<br>Name      | ID    | Name            | Position   | Level |
| 1  | 1    | Unit       | การบริหาร<br>จัดการงาน HR                           | % Labor Cost<br>per PD unit /<br>Std. labor Cost | -         | 100    | %     | ≤ 90 | ≤ 95 | ≤<br>100 | ≤<br>105 | ≤ 110 | 10     | 50   | 2      | 20    | 260   | В     | HR        | Human<br>Resource | 10032 | Clarke<br>Ellis | HR Officer | 4     |
| 2  | 2    | Unit       | วางกลยุทธจัด<br>ทำแผนงานและ<br>ดำเนินการฝึก<br>อบรม | Competency<br>Evaluation<br>Average Score        | 50        | 70     | Point | ≥ 80 | ≥ 75 | ≥ 70     | ≥ 60     | ≥ 50  | 30     | 150  | 2      | 60    | -     | -     | HR        | Human<br>Resource | 10032 | Clarke<br>Ellis | HR Officer | 4     |
| 3  | 3    | Unit       | การบริหาร<br>จัดการงาน HR                           | Product<br>Pack/Man/Hr.                          | -         | 50     | P/M/H | ≥ 60 | ≥ 55 | ≥ 50     | ≥ 45     | ≥ 40  | 15     | 75   | 2      | 30    | -     | -     | HR        | Human<br>Resource | 10032 | Clarke<br>Ellis | HR Officer | 4     |

### ด้วอย่างไฟล์รายงานประเมินผลงานรายบุคคล ที่บันทึกไว้

| ≡ | jsPDF_2Pages (1).pdf<br>                                                                                                    |                                                   | 1 / 8   — 85%                                     | +   (   | হ ৩       | )       |      |      |        |            |          |      | <u>+</u> | ÷     |   |
|---|----------------------------------------------------------------------------------------------------|---------------------------------------------------|---------------------------------------------------|---------|-----------|---------|------|------|--------|------------|----------|------|----------|-------|---|
|   |                                                                                                    | Mini PA PA Re<br>Employee : 10<br>Position : HR ( | port<br>032 Clarke Ellis<br>JfficerHuman Resource |         |           |         |      |      | Depart | ment : Hun | nan Reso | urce |          |       |   |
|   |                                                                                                    | No Group                                          | KPIs                                              | Target  | Unit      | PL-5    | PL-4 | PL-3 | PL-2   | PL-1       | Weight   | Full | Result   | Score | - |
|   | 1                                                                                                    | 1 Unit                                            | % Labor Cost per PD unit / Std. lab               | 100     | %         | 90      | 95   | 100  | 105    | 110        | 10       | 50   | 2        | 20    | - |
|   |                                                                                                    | 2 Unit                                            | Competency Evaluation Average Score               | 70      | Point     | 80      | 75   | 70   | 60     | 50         | 30       | 150  | 2        | 60    |   |
|   | 100 W 100 W | 3 Unit                                            | Product Pack/Man/Hr.                              | 50      | P/M/H     | 60      | 55   | 50   | 45     | 40         | 15       | 75   | 2        | 30    |   |
|   |                                                                                                    | 4 Individual                                      | % Development (Check List)/Plan                   | 80      | %         | 100     | 90   | 80   | 75     | 70         | 25       | 125  | 2        | 50    |   |
|   |                                                                                                    | 5 Competen                                        | cy Positive Attitude, Emotional                   | Good    | -         | Great   | -    | Good | -      | Improve    | 5        | 25   | 2        | 10    |   |
|   |                                                                                                    | 6 Competen                                        | cy Proactive Creative and Adaptability            | Good    | -         | Great   | -    | Good | -      | Improve    | 5        | 25   | 2        | 10    |   |
|   |                                                                                                    | 7 Competen                                        | cy Responsibility, Intention and Avail            | Good    | -         | Great   | -    | Good | -      | Improve    | 5        | 25   | 2        | 10    |   |
|   | 2                                                                                                    | 8 Competen                                        | cy Team Work, Human Relations Communic            | Good    | -         | Great   | -    | Good | -      | Improve    | 5        | 25   | 2        | 10    |   |
|   |                                                                                                    |                                                   |                                                   | Perform | nance Gra | ade = B |      |      |        |            | 100      | 500  |          | 260   | _ |

### \*\*\* ดูวิธีการใช้งานสำหรับผู้ประเมินหน้าต่อไป \*\*\*

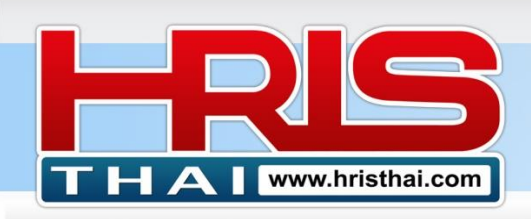

### ขั้นตอนที่ 8 การทำรายการประเมินของ Assessor

โหมดการทำงานทั้งหมดที่ผ่านมาเป็น เป็นโหมดการทำงานของผู้ดูแลระบบ ซึ่งจะสามารถ กำหนดค่าต่างๆได้ทั้งหมด ส่วนการทำงานของผู้ประเมิน Assessor ที่เรากำหนดไว้ จะสามารถทำได้ โดย login เข้าระบบ ที่เว็บไซต์ www.hristhai.com ด้วยรหัสของ Assessor ที่เรากำหนดในระบบ และระบบก็จะแสดงหน้าจอสำหรับ Assessor โดยเฉพาะ ซึ่ง Assessor จะเข้าดำเนินการประเมินได้ ต่อเมื่อ Admin ระบบ เปิดโหมด PA ในหน้าจอ Define Assessor ไว้เท่านั้น

#### การเพิ่ม Assessor User (เพิ่มเพียง 1 User)

| User Name: XXXX@gmail.com<br>First Name: Iast Name: User Type<br>John Carpenter Assesson<br>Update つ Cancel User<br>Manage<br>Executive<br>Assesson<br>Admin | Edit User Informatio  | on         |                                               |
|----------------------------------------------------------------------------------------------------|-----------------------|------------|-----------------------------------------------|
| First Name: Last Name: User Type<br>John Carpenter Assessor<br>Update Cancel 3 User<br>Manage<br>Executiv<br>Assessor<br>Admin                               | User Name : XXXX@gmai | il.com     |                                               |
| John Carpenter Assessor<br>Update Cancel 3 User<br>Manage<br>Executiv<br>Assessor<br>Admin                                                                   | First Name:           | last Name: | User Type:                                    |
| Update Cancel User<br>Manage<br>Executiv<br>Assessor<br>Admin                                                                                                | John                  | Carpenter  | Assessor                                      |
| Admin                                                                                                    | Update Cancel         |            | 3<br>User<br>Manager<br>Executive<br>Assessor |
|                                                                                                    |                       |            | Admin                                         |

- 1) เพิ่ม User ในระบบเหมือน User ทั่วไป (ดูรายละเอียดในคู่มือ User Management Manual)
- 2) Double Click รายชื่อ User เพื่อแก้ไขข้อมูลของ User ที่จะกำหนดให้เป็น ผู้ประเมิน
- 3) เปลี่ยน User Type เป็น Assessor กดบันทึก
- 4) เปิดโหมด PA ในหน้าจอ Define Assessor
- 5) เมื่อถึงช่วงเวลาประเมิน แจ้ง User Name Password ของ Assessor บริษัท ให้ผู้ประเมินทราบ
- 6) แจ้ง Pass Code เบื้องต้นให้ผู้ประเมินแต่ละคนทราบ (ข้อมูลเฉพาะแต่ละบุคคล)

### ผู้ประเมิน เข้าทำการประเมินที่ www.hristhai.com ทำการ Login ด้วย User ผู้ทำการ ประเมิน ที่ได้รับจาก Admin ระบบ

| A HRISthai.com : 🛞 Register 🛔 Login |            |
|-------------------------------------|------------|
|                                     | Login      |
|                                     | Username   |
|                                     | Password   |
|                                     | Login Back |

หลังจาก Login แล้ว ระบบจะนำสู่หน้าจอ ทำรายการประเมิน

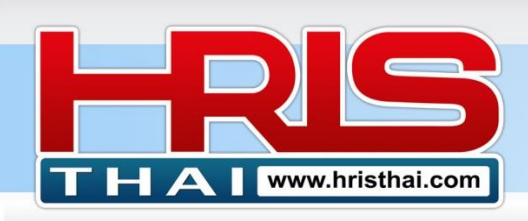

## ขั้นตอนทำการประเมิน

Performance Appraisal Form

| PA | Emplo    | oyee Summary          |                                |             |        |       |        |           |            |          |              |
|----|----------|-----------------------|--------------------------------|-------------|--------|-------|--------|-----------|------------|----------|--------------|
| As | sessor : | Dustin Hodges (for: F | Purchasing)                    | Pass Code : | Load   | Table | Change | Pass Code |            | <u>L</u> | <u>ogout</u> |
| No | ID       | Name                  |                                | Department  | core ک | Score | %      | Grade     | Ð          | Assessor | Detail       |
| 1  | 10053    | Dustin Hodges         | Pruchasing Manager             | PS          | 500    | 295   | 59 %   | .B        | 2022-09-16 | Rachen   | Detail       |
| 2  | 10054    | Jamalia Holcomb       | Domestic Purchasing Supervisor | PS          | 500    | 290   | 58 %   | .B        | 2022-09-16 | Pashen   | Detail       |
| 3  | 10055    | Kaden Horton          | Import Purchasing Supervisor   | PS          | 500    | 0     |        | 0         | 0          | Л        | Detail       |
| 4  | 10056    | Jonah Johnston        | Purchasing Officer             | PS          | 500    | 0     | 3      | 0         | 0          |          | Detail       |

- Click เลือกรายชื่อ ผู้ประเมิน ที่ผู้ดูแลระบบ ได้กำหนดไว้ในระบบ (ชื่อผู้ประเมินจะถูก Record ในรายการที่ทำการประเมินผลตำแหน่งต่างๆ)
- ระบุ รหัสยืนยันตัวตน Assessor Code พร้อม Click ปุ่ม Load Table หากรหัสถูกต้อง จะแสดง ตารางรายชื่อพนักงาน หน่วยงานที่ผู้ประเมินคนนั้น ได้รับการกำหนดสิทธิให้ทำการประเมิน
- 3) ตารางจะแสดงข้อมูลรายชื่อและข้อมูลการประเมินผลงานของหน่วยงานที่เลือก
- Click ปุ่ม Detail เพื่อแสดงรายละเอียดการประเมินสำหรับพนักงานที่ถูกประเมินแล้ว หรือ เพื่อ ทำการประเมินสำหรับพนักงานที่ยังไม่ได้ทำการประเมิน

| As | sess Date : | 09/18/2022                                                |        |      |        |        |        |        |        |         |         |        |         |
|----|-------------|-----------------------------------------------------------|--------|------|--------|--------|--------|--------|--------|---------|---------|--------|---------|
| No | Group       | KPIs                                                      | Target | Unit | Weight | PL5    | PL4    | PL3    | PL2    | PL1     | F Score | Result | P Score |
| 1  | Corporate   | % Net Profit /Revenue                                     | 7      | %    | 5      | ≥ 9    | ≥ 8    | ≥ 7    | ≥ 6    | ≥ 5     | 25      | 4 ~    | 20      |
| 2  | Corporate   | Revenue                                                   | 4000   | MB   | 5      | ≥ 4500 | ≥ 4250 | ≥ 4000 | ≥ 3750 | ≥ 3500  | 25      | 2 🗸    | 10      |
| 3  | Unit        | % Main Material Cost/Std. Cost                            | 100    | %    | 20     | ≤ 90   | ≤ 95   | ≤ 100  | ≤ 103  |         | 100     | 3 🛩    | 60      |
| 4  | Unit        | % Purchase/Plan (Item List in PR)                         | 100    | %    | 20     | -      | -      | ≥ 100  | 95     | Л       | р       | 3 ¥    | 60      |
| 5  | Individual  | % PO / Supplier Quotation                                 | 97     | %    | 10     | ≤ 90   | ≤ 95   | ≤ 97   |        |         | .0      | 0 🗸    | 0       |
| 6  | Individual  | % QC Reject of Raw Material                               | 0.5    | %    | 10     | -      | ≤ 0    | ≤ 0.5  | ≤ 1    | ≤ 1.5   | 50      | 0 🗸    | 0       |
| 7  | Individual  | No. of the damage caused by transportation                | 1      | Time | 5      | -      | ≤ 0    | ≤ 1    | ≤ 2    | ≤ 3     | 25      | 0 🗸    | 0       |
| 8  | Individual  | Purchasing the wrong product                              | 1      | Time | 10     | -      | ≤ 0    | ≤ 1    | ≤ 2    | ≤ 3     | 50      | 0 🖌    | 0       |
| 9  | Competency  | Proactive Creative and Adaptability working               | Good   | -    | 5      | Great  | -      | Good   | -      | Improve | 25      | 0 🗸    | 0       |
| 10 | Competency  | Responsibility, Intention and Availability of working     | Good   | -    | 5      | Great  | -      | Good   | -      | Improve | 25      | 0 🗸    | 0       |
| 11 | Competency  | Team Work, Human Relations Communication and Coordination | Good   | -    | 5      | Great  | -      | Good   | -      | Improve | 25      | 0 🗸    | 0       |
|    |             | Total                                                     |        |      | 100    |        |        |        |        |         | 500     |        | 150     |

5) หาก Assessor ลืมรหัสผ่าน ต้องแจ้งให้ Admin กำหนดรหัสผ่านใหม่ให้ หรือต้องการเปลี่ยน รหัสผ่าน สามารถเปลี่ยนได้ใน(โดยหากมีรายการประเมินหลายหน่วยงาน รหัสจะถูกเปลี่ยน ทั้งหมด หากเป็นผู้ประเมินคนเดียวกัน)

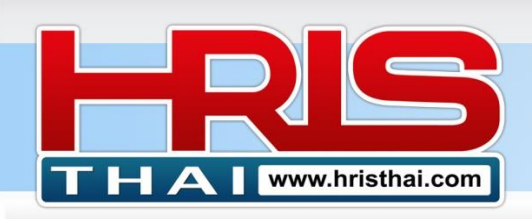

## WWW.hristhal.com HR Executive System Solution

### การเปลี่ยนรหัสผ่าน

| Com | ipany N  | ame : BDTC        | Change Assessor Code | ×                                     | I_S | et : 1_KPIs Set 1 ( | (1H 2021)     |
|-----|----------|-------------------|----------------------|---------------------------------------|-----|---------------------|---------------|
| PA  | Emplo    | oyee Summar       | Lana Alvarado        | Registry Email : <b>xxx@gmail:com</b> |     |                     |               |
| As  | sessor : | Lana Alvarado (fo | exist_code           |                                       |     | <u>_</u>            | <u>.ogout</u> |
| No  | ID       | Name              | new-code             |                                       |     | Assessor            | Detail        |
| 1   | 10019    | Blair Carey       | 2                    |                                       |     | 0                   | Detail        |
| 2   | 10020    | Diana Carroll     | re-code              |                                       | 7   | Lana Alvarado       | Detail        |
| 3   | 10021    | Neville Castillo  |                      |                                       | 6   | Lana Alvarado       | Detail        |
| 4   | 10022    | Adara Crane       | Save Edit Cancel     | forget password                       |     | 0                   | Detail        |
| 5   | 10023    | Sarah Crawford    |                      |                                       |     | 0                   | Detail        |
|     |          |                   | 3                    | Close                                 |     |                     |               |

- 1) ระบุรหัสเดิม
- 2) ระบุรหัสใหม่ 2 ครั้ง (เพื่อง่ายต่อหารจดจำของผู้ประเมิน)
- 3) กดปุ่มบันทึก
- Assessor สามารถ เปลี่ยนรหัสผ่าน โดยหากมีรายการประเมินหลายหน่วยงาน รหัสจะถูกเปลี่ยน ทั้งหมด หากเป็นผู้ประเมินคนเดียวกัน
- 5) ต้องทำการ Logout ทุกครั้งที่จะพักการใช้งาน โดยเฉพาะ Computer สาธารณะ (ระบบจะจดจำ User อัตโนมัติ)

-----

มีข้อสงสัยการใช้งาน สอบถามได้ที่ <u>hristhai.com@gmail.com</u> 081-9937077 อ.ราเชนทร์ พันธุ์เวช <u>www.hristhai.com</u> www.bdtc.co.th